U.T. ADMINISTRACIÓ ELECTRÒNICA administracioelectronica@esplugues.cat

PAS 1: Un cop a la pàgina principal de la Seu Electrònica, escollir l'opció IDENTIFICA'T.

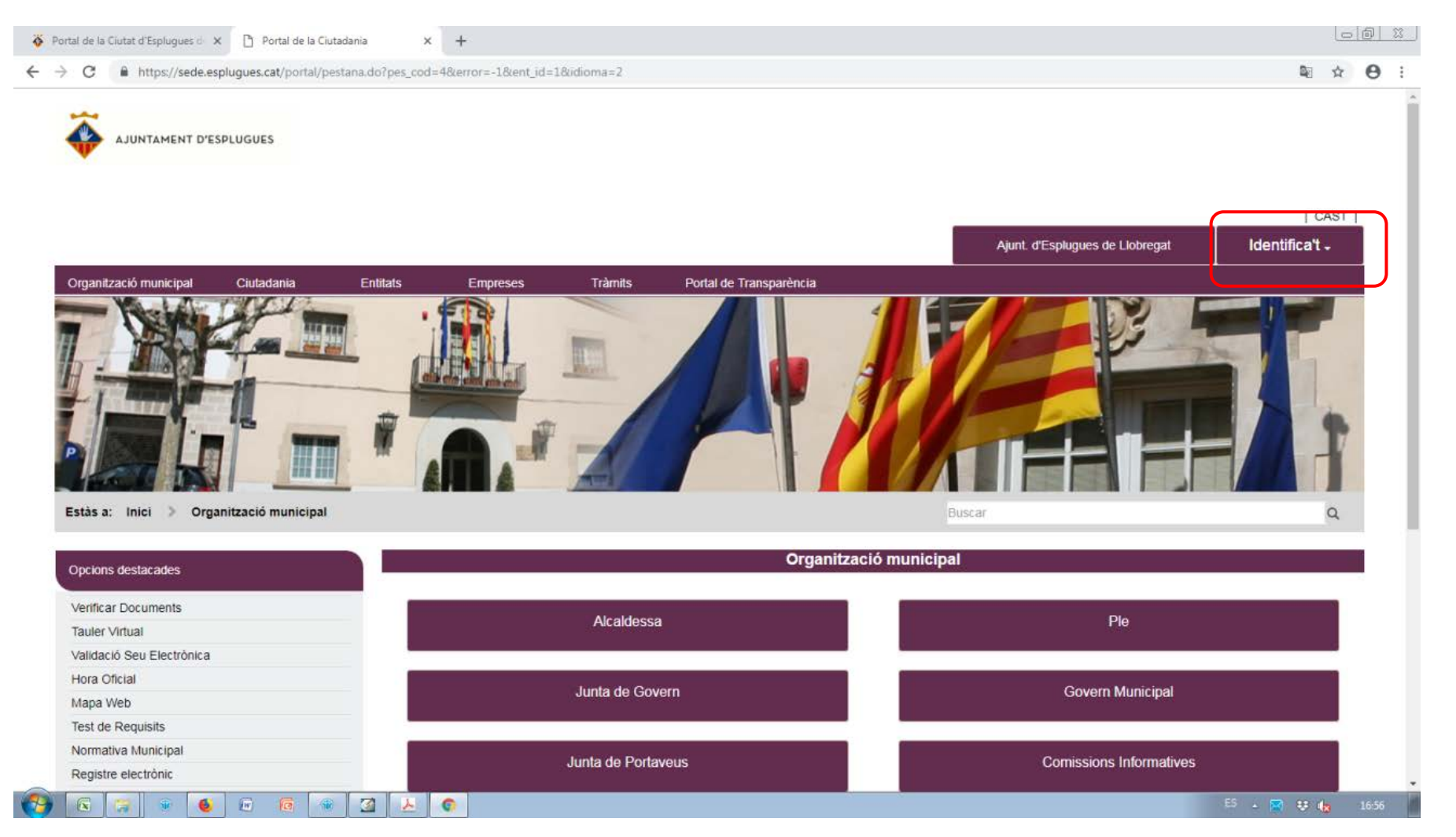

U.T. ADMINISTRACIÓ ELECTRÒNICA administracioelectronica@esplugues.cat

PAS 2: Escollir l'opció "certificat digital" (actualment, l'únic mitjà per poder accedir-hi)

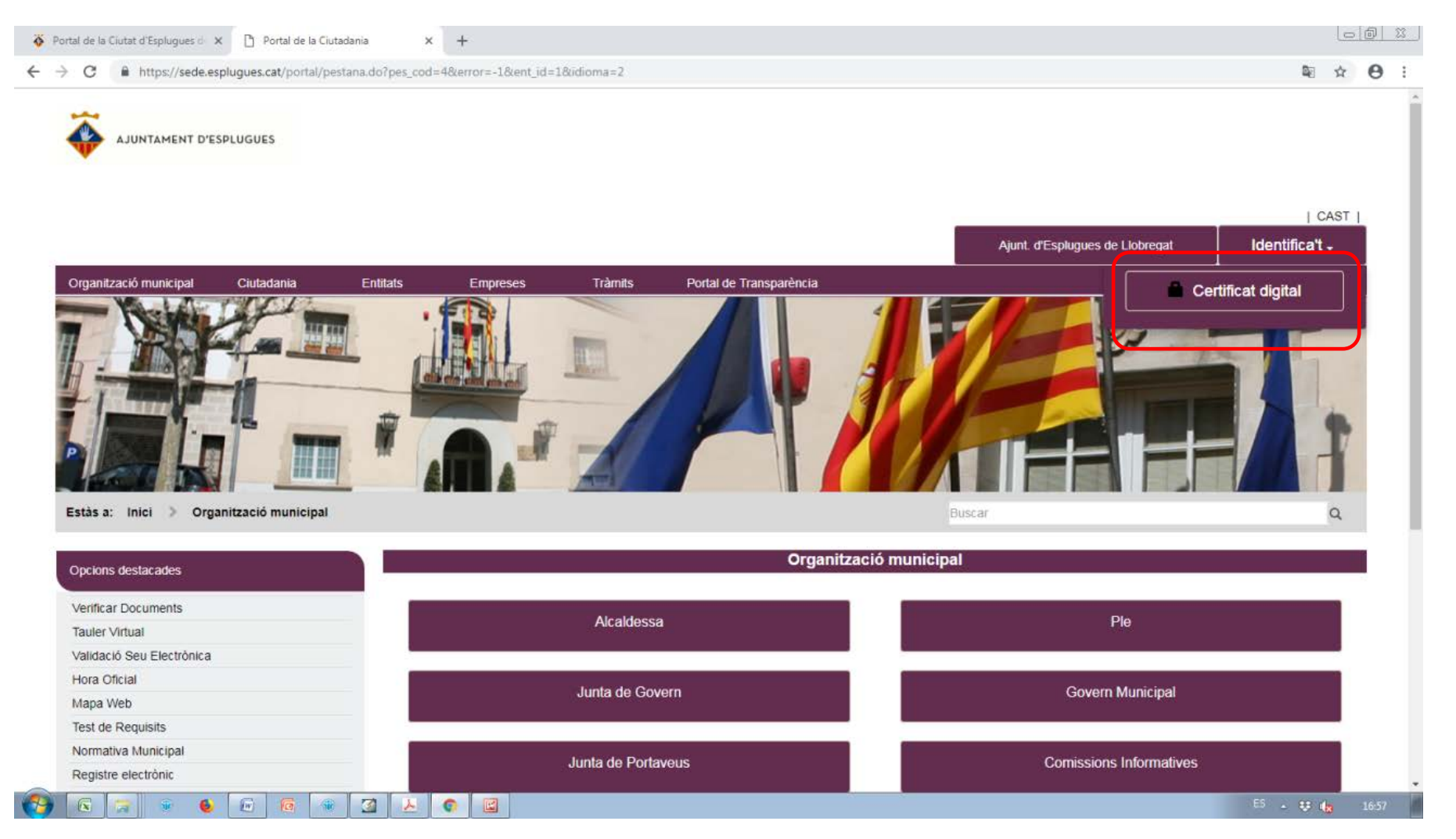

#### U.T. ADMINISTRACIÓ ELECTRÒNICA administracioelectronica@esplugues.cat

PAS 3: El programa Autofirm@ llegeix el nostre certificat. Si Autofirma no està instal·lat al nostre ordinador, es demana que s'instal·li per continuar.

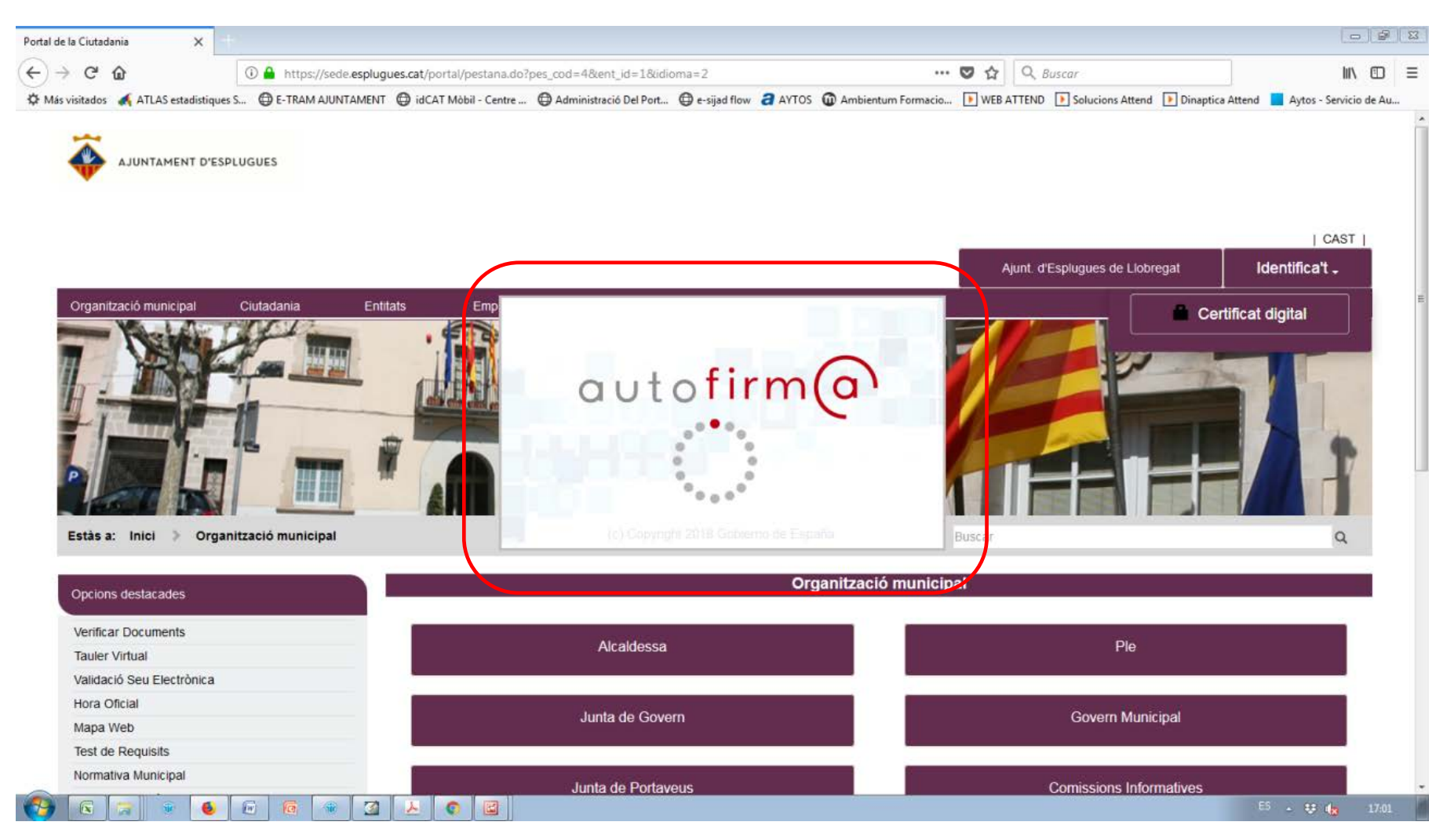

### U.T. ADMINISTRACIÓ ELECTRÒNICA administracioelectronica@esplugues.cat

PAS 4: Instal·lat Autofirm@ i detectat el certificat, es demana confirmació d'accés.

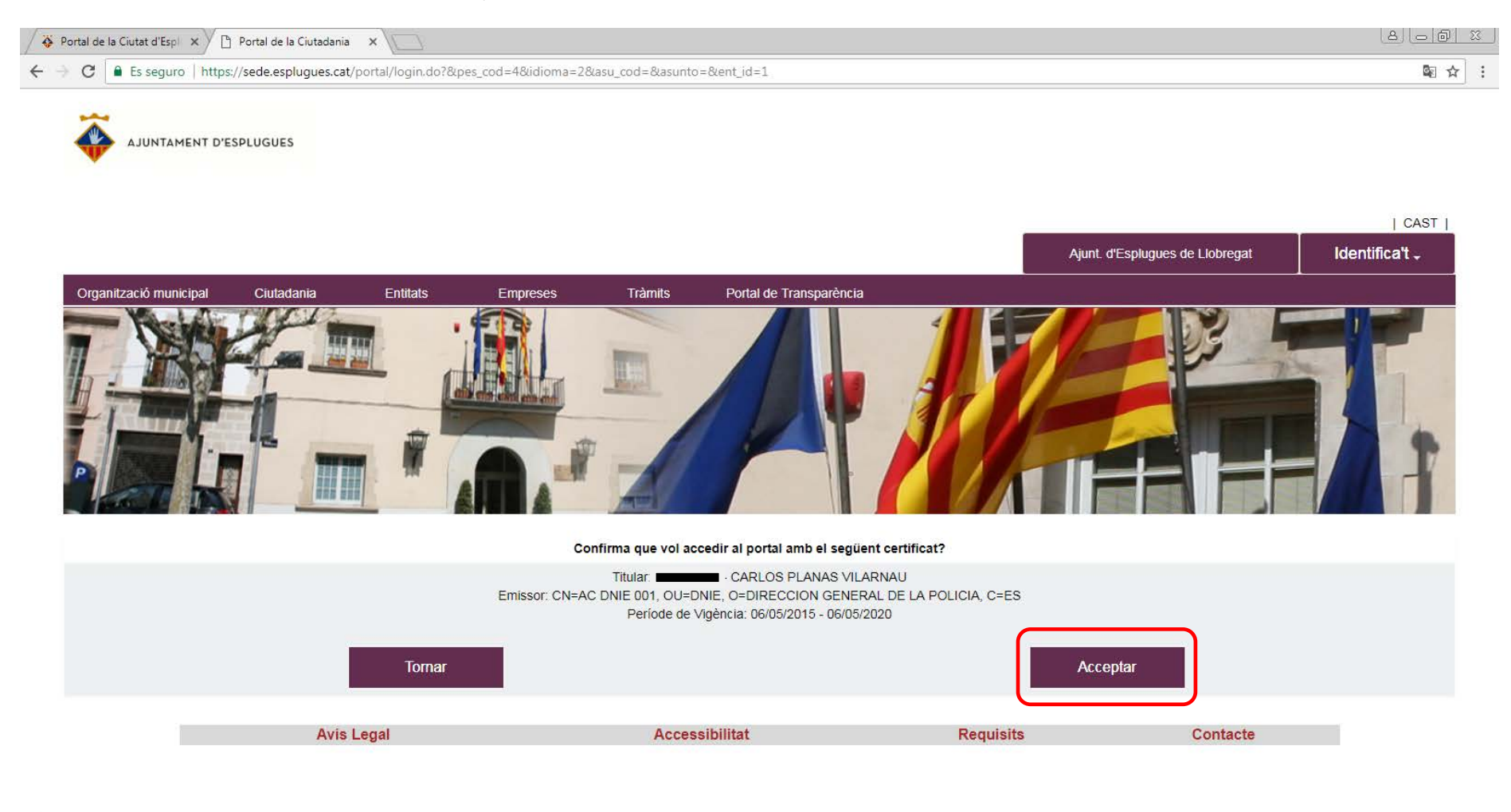

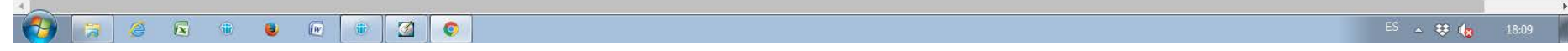

#### U.T. ADMINISTRACIÓ ELECTRÒNICA administracioelectronica@esplugues.cat

🗅 Portal de la Ciutadania 🛛 🗙 ← С Es seguro | https://sede.esplugues.cat/portal/finalizarSolicitud.do 록☆ : Estàs a: Inici Tràmits Accés a les meves dades Q Buscar Selecciona interessats -- Dades Sol.licitud -- Adjuntar Documentació -- Enviar -- Guardar Resguard Opcions destacades Accés a les meves dades Verificar Documents Dades dels interessats Tauler Virtual Aquestes dades han estat extretes del seu perfil, si considera que no són correctes pot modificarlos desde su perfil modificar des del seu perfil. Validació Seu Electrònica Titular Carpeta ciutadana CARRER magdalena Número 24 - ESPLUGUES DE LLOBREGAT - BARCELONA (08950) CARLOS PLANAS VILARNAU Normativa Municipal Registre electrònic Bustia de factures Información sobre Acceso Calendari de dies inhàbils Catàleg de dades i documents interoperables Interesado de la anotacion registral A continuación usted procederá a la firma electrónica de un contrato de acceso a los Servicios Electrónicos que se le ofrecen por parte de su Ayuntamiento en su Sede Electrónica. Antes de proceder a la firma de dicho documento, usted podrá descargarlo y visualizarlo. Altres dades Mitjà preferit de resposta a aquesta sol.licitud: De manera telemàtica 🔻 Pas sequent >> Avís Legal Accessibilitat Requisits Contacte 3 IW 0

PAS 5: Si escau, escullo modificar el meu perfíl i com vull que em notifiquin:

#### U.T. ADMINISTRACIÓ ELECTRÒNICA administracioelectronica@esplugues.cat

PAS 6: L'eina dóna l'opció d'adjuntar documents. IMPORTANT: En cap cas aquesta pantalla serveix per incorporar una sol·licitud d'un procediment a l'Ajuntament. Aquesta tasca cal fer-la des de "Registre electrònic"

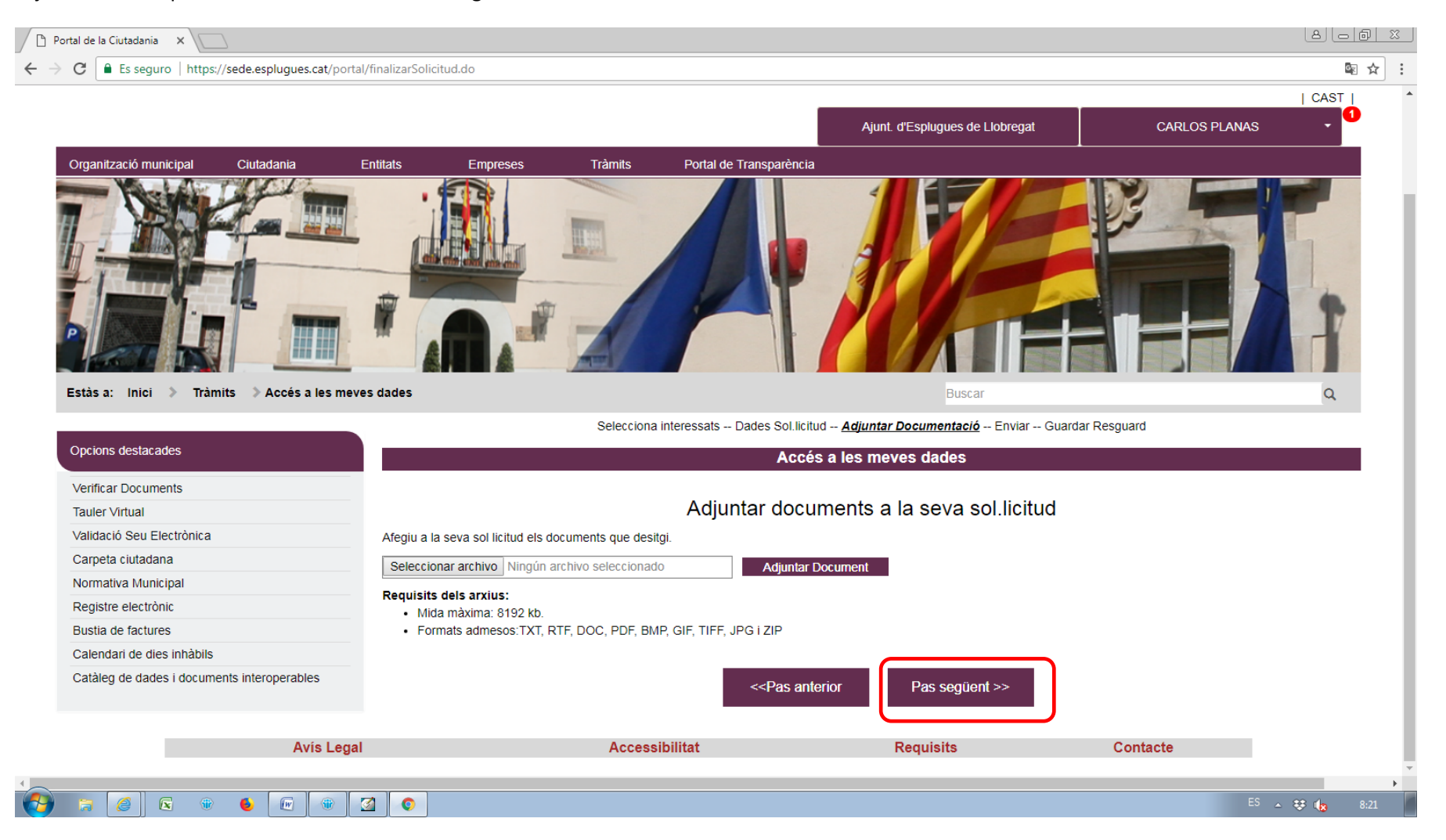

### U.T. ADMINISTRACIÓ ELECTRÒNICA administracioelectronica@esplugues.cat

### PAS 7: Signatura de la sol·licitud d'accés. A tenir en compte que –segons el certificat- el sistema pot demanar 2 cops la confirmació de l'accés.

| Portal de la Ciutadania 🗙 🔪                    |                                                                                                    |                                                                                                    |                                                                                                    |                                         |
|------------------------------------------------|----------------------------------------------------------------------------------------------------|----------------------------------------------------------------------------------------------------|----------------------------------------------------------------------------------------------------|-----------------------------------------|
| C 🔒 Es seguro   https://sede.esplugues.cat/por | rtal/finalizarSolicitud.do                                                                                   |                                                                                                    |                                                                                                    | \$ \$                                   |
|                                                |                                                                                                    | Accès a les meves                                                                                                    | s dades                                                                                                    |                                         |
| Verificar Documents                            |                                                                                                    | Envier la vestra natició a Aiunt d                                                                                    | "Fortugues de Llebreget                                                                                                  |                                         |
| Tauler Virtual                                 | Enviar la vostra peticio a Ajunt. d'Esplugues de Liobregat                                                   |                                                                                                    |                                                                                                    |                                         |
| Validació Seu Electrònica                      | Data i bora actual: divondros 1 do do                                                                        | 200mbro 09:04:00 CET 2017                                                                                             |                                                                                                    |                                         |
| Carpeta ciutadana                              | Data mora actual, divendres i de de                                                                          | Sendle 06.21.00 CE1 2017                                                                                              |                                                                                                    |                                         |
| Normativa Municipal                            | Vista prèvia de la seva sol.licitud                                                                          |                                                                                                    |                                                                                                    |                                         |
| Registre electrònic                            |                                                                                                    |                                                                                                    |                                                                                                    |                                         |
| Bustia de factures                             | Registre de: AJ. D'ESPLUGUES DE                                                                              | LLOBREGAT                                                                                                    |                                                                                                    | <b>^</b>                                |
| Calendari de dies inhàbils                     | Interessat - CARLOS PL/                                                                                      | ANAS VILARNAU                                                                                                    |                                                                                                    |                                         |
| Catàleg de dades i documents interoperables    | Adreça CARRER magdalena Número 24                                                                            |                                                                                                    |                                                                                                    |                                         |
|                                                | 08950 - ESPLUGUES DE LLOBREC                                                                                 | GAT - BARCELONA                                                                                                    |                                                                                                    |                                         |
|                                                | Documents aportats:<br>Documents aportats a la sol licitud.                                                  |                                                                                                    |                                                                                                    |                                         |
|                                                | Tipus de Document                                                                                            | Nom Arxiu                                                                                                    | Signat                                                                                                    |                                         |
|                                                | Informació d'Accés a els meus Dades                                                                          | Informació d'Accés a els meus Dades.PDF                                                                               | <u>∧</u> No                                                                                                    |                                         |
|                                                | Informació d'Accés a els meus Dades Informació d'Accés a els meus Dades.PDF                                  |                                                                                                    |                                                                                                    |                                         |
|                                                | Segons configuració o tipus de cr<br>signatures digitals, una per el res<br>confirmar un total de 2 vegades. | ertificat a emprar és possible que el sistema li demani o<br>sum de la sol.licitud que es mostra i una altra per cada | confirmació per realitzar una signatura digital. En aquest c<br>a un dels documents que sl'adjunten a aquesta. Per això, | as va a realitzar 2<br>potser haureu de |

#### U.T. ADMINISTRACIÓ ELECTRÒNICA administracioelectronica@esplugues.cat

PAS 8: L'usuari/a ja està registrat i ja pot iniciar el procediment de Registre Electrònic, dins d'Opcions destacades

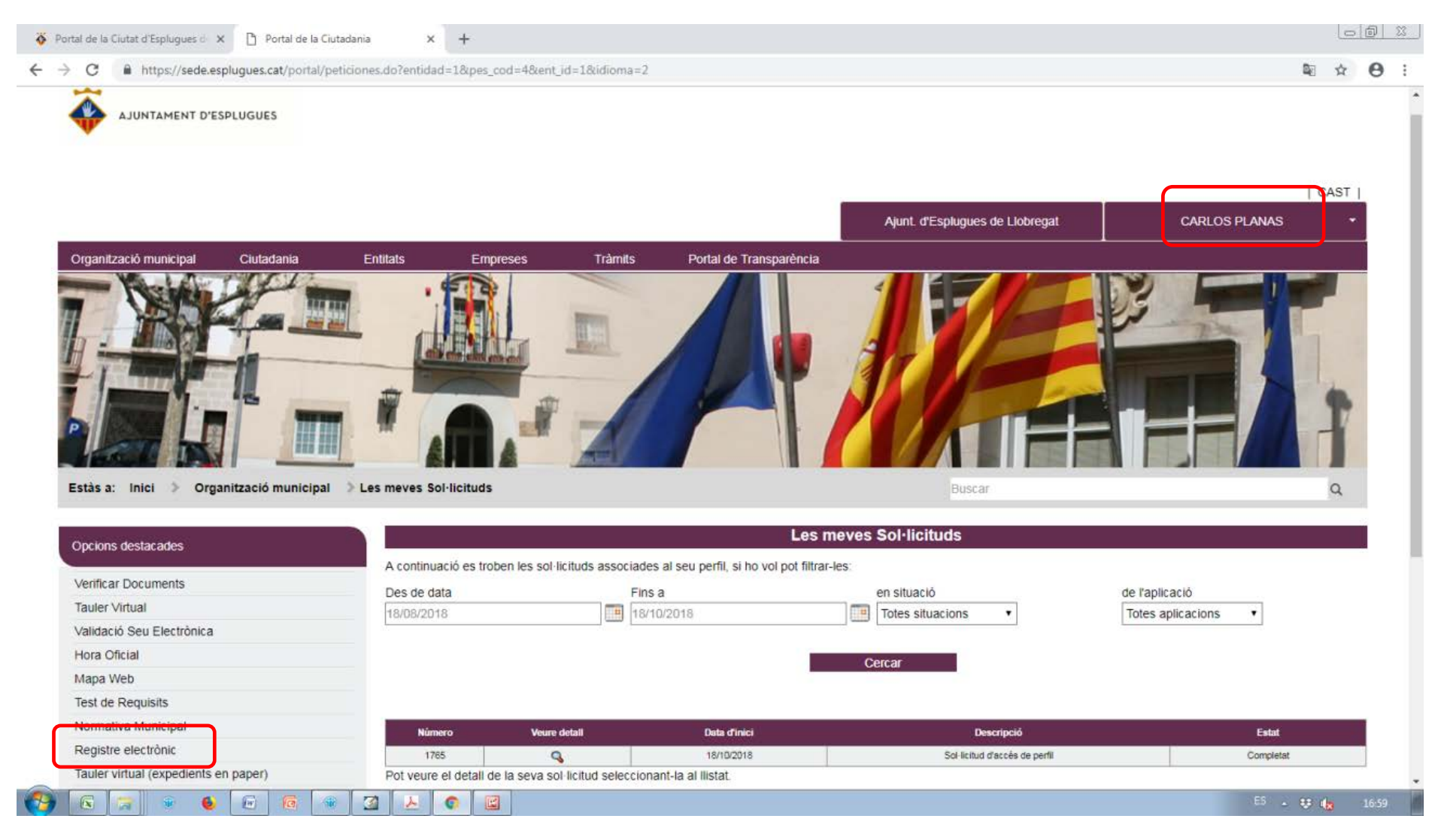